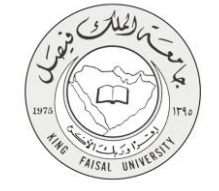

دليل استخدام خدمة تلقي الملاحظات حول محتوى المحاضرات (الانتساب المطور)

VERSION 1.0 JUNE 4, 2015

صفحة رقم 1 من 15

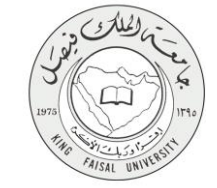

| اسم الخدمة                  | خدمة تلقي الملاحظات حول محتوى المحاضرات (الانتساب المطور)               |
|-----------------------------|-------------------------------------------------------------------------|
| رقم الخدمة                  | AC092-103                                                               |
| نوع الخدمة                  | حکومة – أفراد (G-C)                                                     |
| الجهة المستفيدة             | (الطالب / الطالبة) المستمر (الانتساب المطور)                            |
| الجهة المقدمة للخدمة        | عمادة التعلم الإلكتروني والتعليم عن بعد                                 |
| مستوى نضج الخدمة الحالي     | إجرائية                                                                 |
| قنوات تقديم الخدمة          | من خلال الموقع الإلكتروني، تطبيقات الهاتف الجوال، وأجهزة الخدمة الذاتية |
| رابط مباشر على الخدمة       | http://del.kfu.edu.sa/entisab_app/lect_notes/id_ad_entsab.asp           |
| هاتف مباشر للتواصل مع الجهة | 8002020200                                                              |
| المقدمة للخدمة              | 8005050508                                                              |
| بريد إلكتروني للدعم الفني   | del@kfu.edu.sa                                                          |

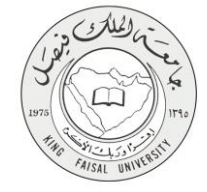

### جدول المتويات

| ۳  | جدول المحتويات                                               |
|----|--------------------------------------------------------------|
| ٤  | ١- الخدمة في سطور                                            |
| 0  | ·<br>۲- نموذج طلب الخدمة                                     |
| ٦  | <br>٣- طريقة الدخول على النظام (Inputs)                      |
| ۹  | ٤- الخطوات المتبعة للحصول على الخدمة                         |
| ۱۰ | <ul> <li>مروط ومتطلبات الحصول على الخدمة</li> </ul>          |
| ۱۱ | ٦- مسار عمل الخدمة                                           |
| ۱۲ | <ul> <li>٧- عرض البيانات النهائية للخدمة (Output)</li> </ul> |
| ۱۳ | ٨- ملخص خطوات الخدمة:                                        |
| ١٤ | ٩- تسجيل الخروج من النظام                                    |

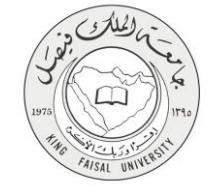

# ١- الخدمة في سطور

تمكن هذه الخدمة الطالب من تقديم ملاحظاته حول محتوى المحاضر ات.

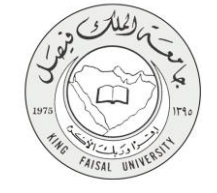

# ٢- نموذج طلب الخدمة

تسجيل دخول الطالب باسم المستخدم وكلمة المرور.

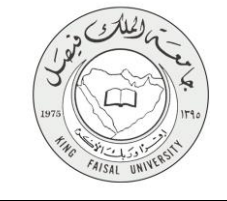

### ٣- طريقة الدخول على النظام (Inputs)

۱- ادخل على موقع جامعة الملك فيصل kfu.edu.sa

٢- اضبغط رابط بوابة التعليم عن بعد.

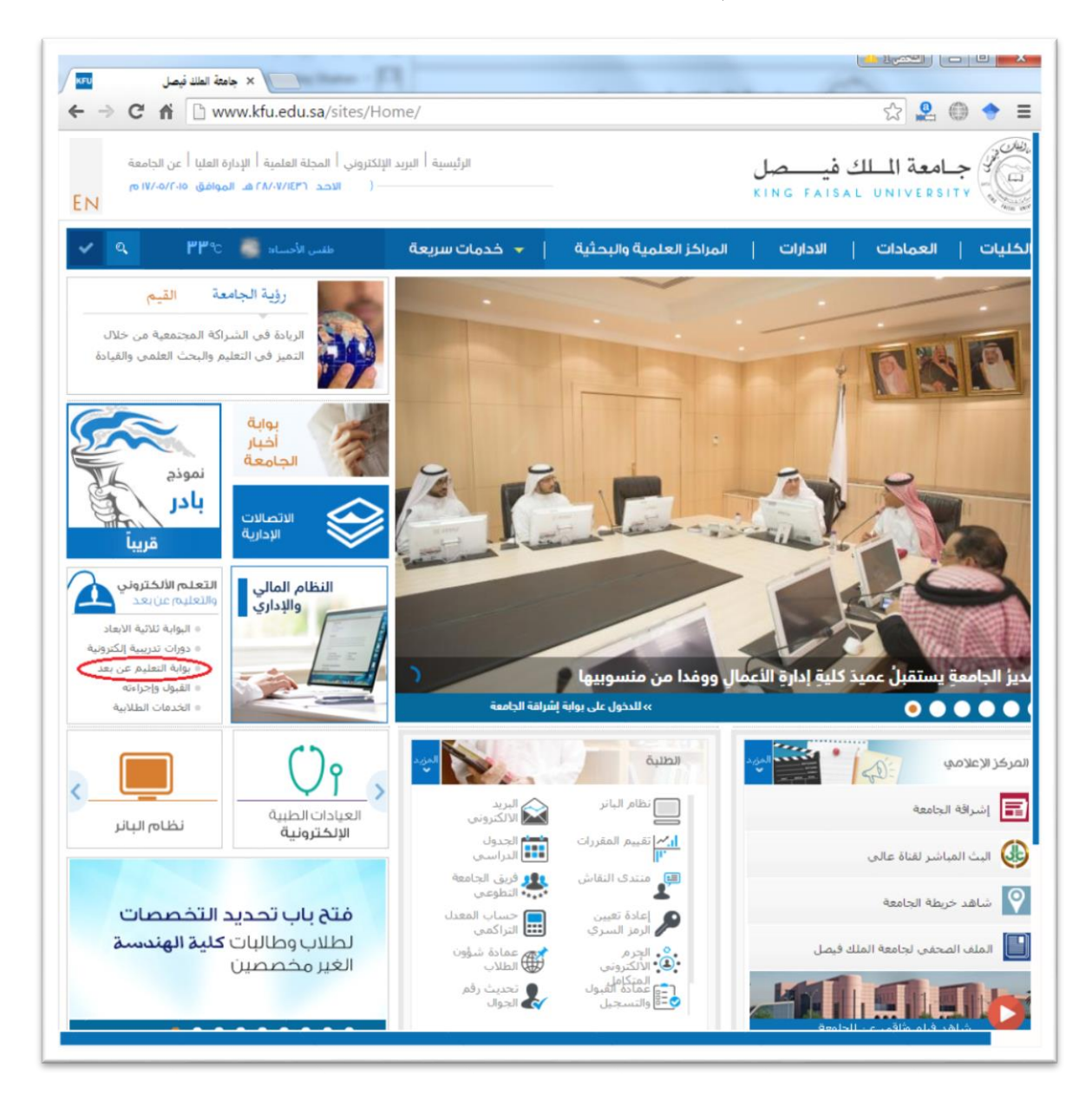

Kingdom of Saudi Arabia Ministry of Education

**Committee of e-Government Transactions** 

**King Faisal University** 

٣- اضغط على رمز الخدمات الطلابية.

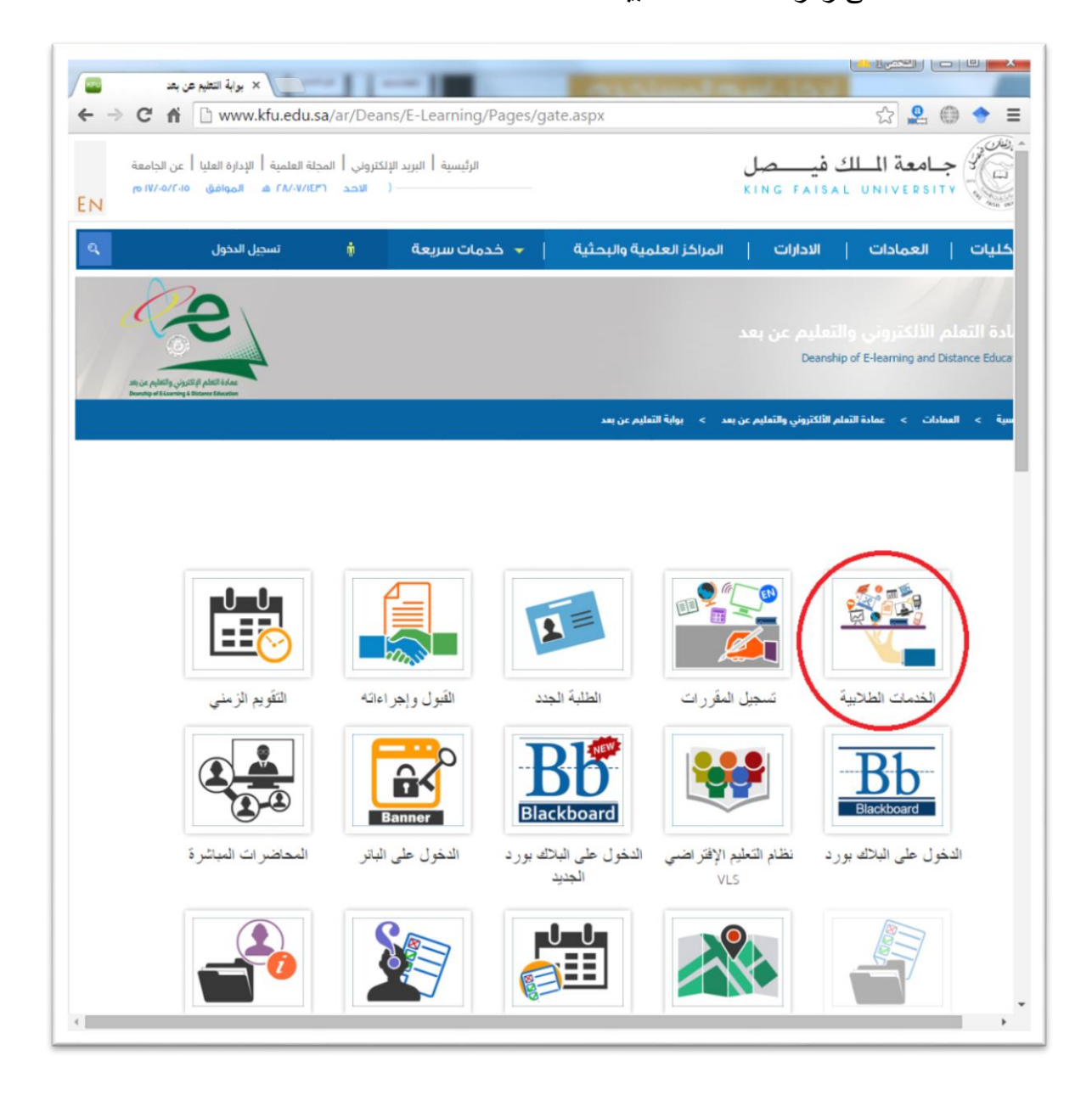

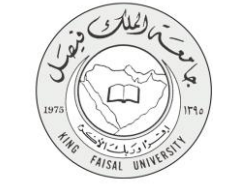

٤- ادخل اسم المستخدم أو الرقم الجامعي وكلمة المرور، ثم اضغط زر دخول.

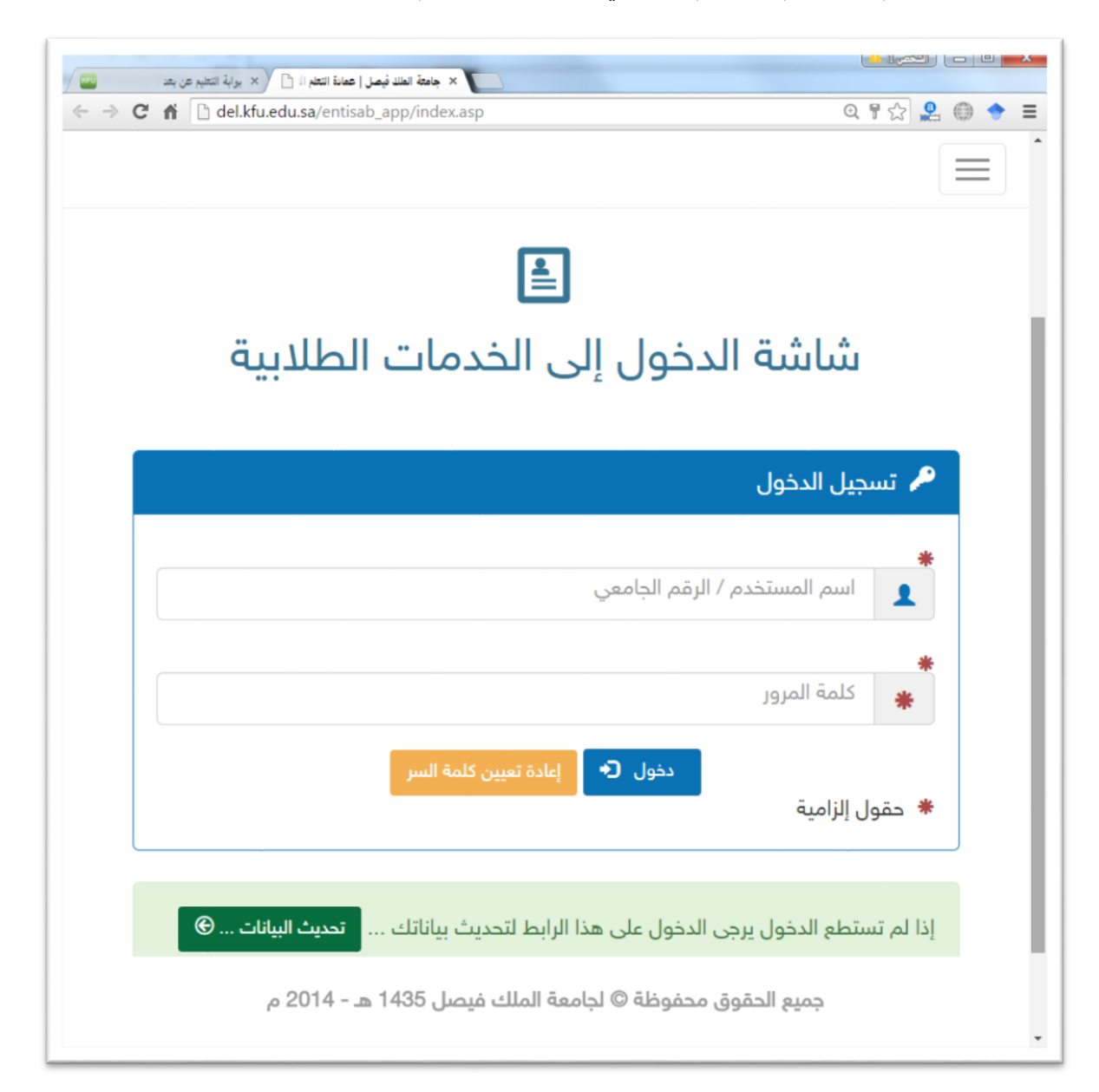

#### ٤- الخطوات المتبعة للحصول على الخدمة

- ١- انتقل إلى تبويب "الخدمات التعليمية وخدمات التعلم".
- ٢- اضغط رمز "تلقى ملاحظات الطلبة حول محتوى المحاضر ات".

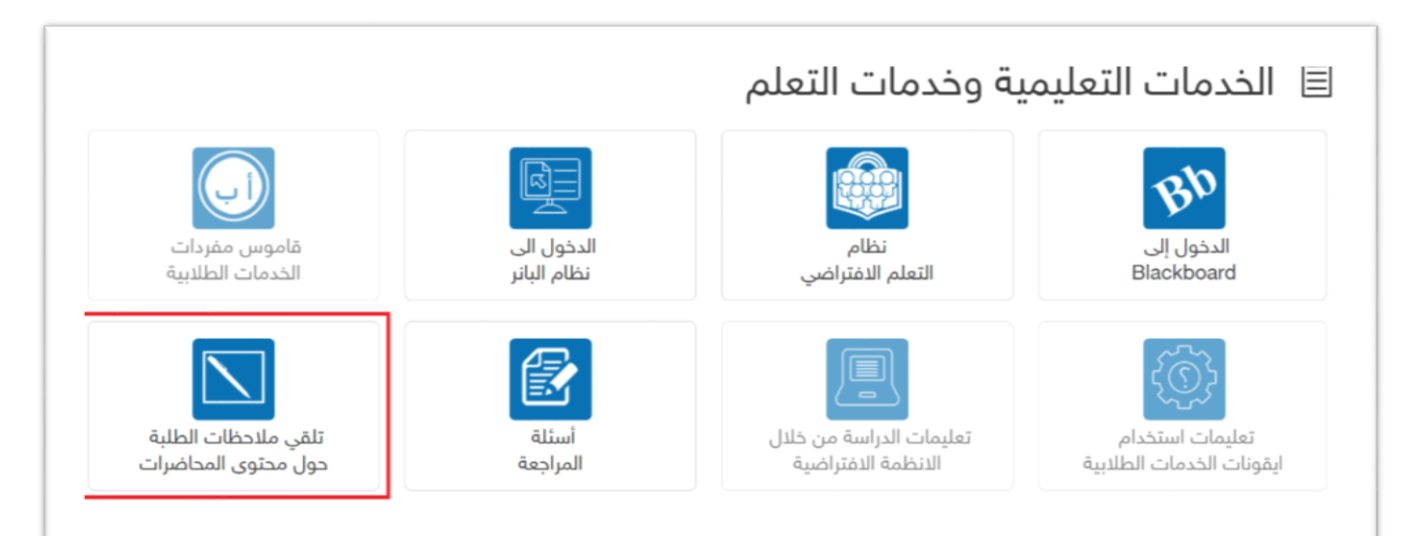

(still)

FAISAL UNIVE

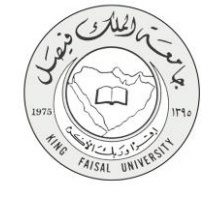

### ٥- شروط ومتطلبات الحصول على الخدمة

أن يكون المستفيد (الطالب) مسجل بالنظام، وله حساب إلكتروني.

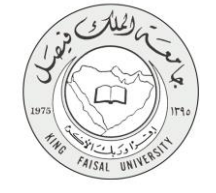

٦- مسار عمل الخدمة

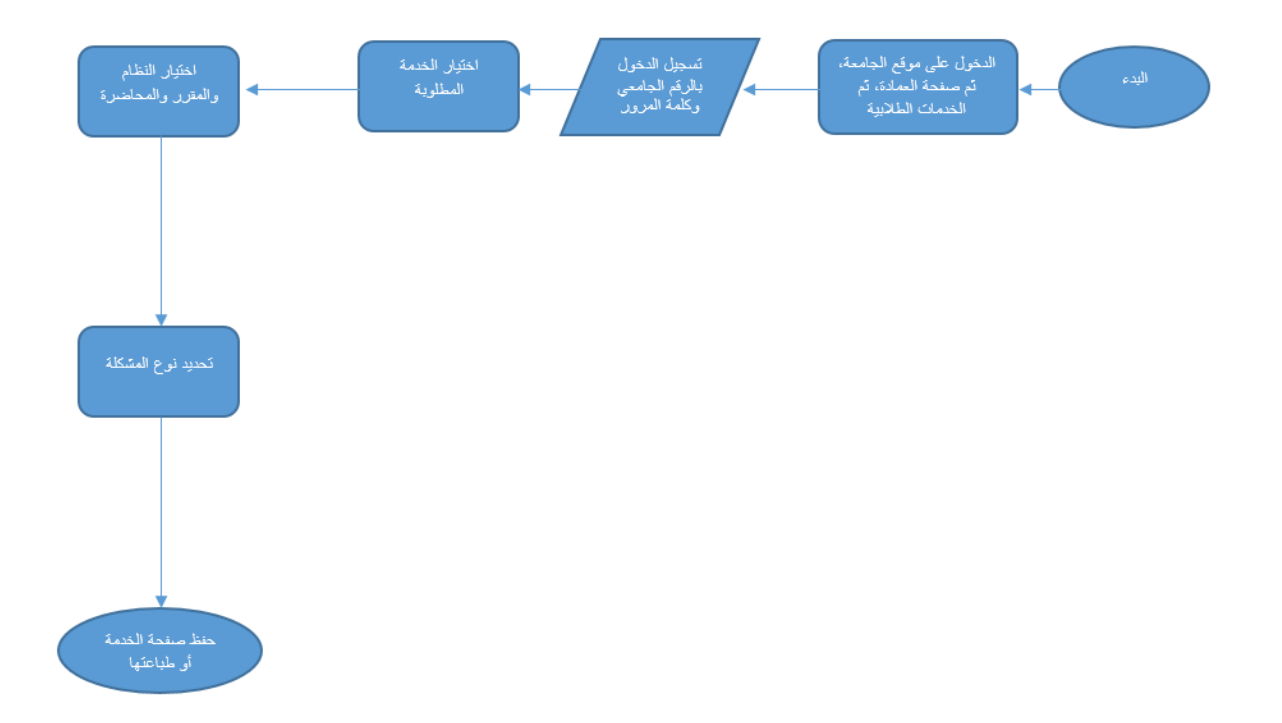

#### صفحة رقم 11 من 15

### ۷- عرض البيانات النهائية للخدمة (Output)

١- احتر النظام، ثم المقرر، ثم المحاضرة، وحدد نوع المشكلة التي تواجهك من القوائم المخصصة لذلك.
 ٢- يتم ضغط زر "حفظ" ليتم إرسال المشكلة لخمة الدعم الفني ليتم معالجتها.

| الره:                                                                                                    | لذة اللعام الراكزيوني والثقائم عن بعد<br>Deanship of E-Learning and<br>Distance Education |                                                             | ارة التعليم العالي<br>احد (المكن فيصل<br>المحد المديمة محمد |                                         |
|----------------------------------------------------------------------------------------------------|-------------------------------------------------------------------------------------------|-------------------------------------------------------------|-------------------------------------------------------------|-----------------------------------------|
| تقى ملاحظات الطلبة حول محتوى المحاضرات<br>رغبة في التواصل معتم و تسهيلا لأمور دراستكم ترغب عمادة النظم الالكتروني و التطيم عن بعد تلقى ملاحظاتكم حول<br>محتوى المحاضرات.<br>العلمة: المال الطلب، الطلبة: المالية: المالية: المالية: المالية: المالية: المالية: المالية: المالية: المالية: المالية: المالية: المالية: المالية: المالية: المالية: المالية: المالية: المالية: المالية: المالية: المالية: المالية: المالية: المالية: المالية: المحاضرة تم المتكاة<br>المواد المالية: المالية: مالية: المالية: المالية: مالية: المالية: المالية: المالية: مالية: المالية: المال     |                                                                                           |                                                             | : امرهان :                                                  | الرقم: الثاريخ                          |
| رغبة في التواصل معكم و تسهيلا لأمور در استكم ترغب عملة التطم الالكتروني و التطيم عن بعد تلقي ملاحظاتكم حول<br>محتوى المحاضر ات.<br>المع الطلب/الطلبة:<br>التلية: إدارة الأصل التقصص: إدارة الأصل ال<br>الرجاء المتيار النظام تم الملور ثم المحتضرة ثم المشكلة<br>المتر المطرر: المحتضرة ثم المشكلة<br>المتر المطرر: 10000 سيدي المستعبة (1 -)<br>المتر المطرر: 100000 سيدي المحاضرة الميتية عشر -)                                                                                                    |                                                                                           | نظات الطلبة حول محتوى المحاضرات                             | تلقى ملاء                                                   |                                         |
| اسم الطلب،(الطلبة:<br>الكلية: إدارة الأعمل ال<br>الرجاء إختيار الظام تم العقرر ثو المحاضرة ثو المثكلة<br>اختر العقام:<br>اختر العقرر: حان المحاضرة ثو المثكلة<br>اختر العقرر: حان المحاضرة ثو المثكلة<br>اختر العقرر: حان المحاضرة ثو المثكلة<br>اختر العقلم:<br>حسن المحاضرة الحالي حالي المحاضرة ثو المثكلة المالي المحاضرة ثو المثكلة<br>المثلكة: المحاضرة الحالي حالي حالي حالي المحاصرة ثو المثكلة المالي المحاضرة ثو المثكلة المحاضرة ثو المثكلة المحاضرة ثو المثكلة المتحاص المالي المحاضرة ثو المثكلة المحاضرة ثو المثكلة المحاضرة ثو المثلية المحاضرة ثو المثكلة المحاضرة ثو المثكلة المحاضرة ثو المثكلة المحاضرة أو المحاضرة أو المحاض أو المحاضرة أو المحاضرة أو المحاضرة أو المحا | نيم عن بعد تلقي ملاحظاتكم هوان                                                            | تكم ترغب عمادة التطم الاكترونى و الته<br>محتوى المحاضرات.   | معکم و تسهیلا لأمور دراس                                    | رغبة في التواصل                         |
| الطية: إدارة الأعمل الشقصين: إدارة الأعمل<br>للرجاء اختيار النظام ثم المقرر ثم المحاضرة ثم المشكلة<br>اختر النظام: نظام تعمير مورد •<br>اختر المحاضرة: 1000 - سيام (١٠)<br>اختر المحاضرة: 1000 - سيام محمية علر •<br>المشكلة: 1000 - سيام •                                                                                                    |                                                                                           | رقم الطالب/الطالبة:                                         |                                                             | اسم الطالب/الطالية:                     |
| الرجاء إختيار انظام ثم المقرر ثم المناكلة<br>اختر النظام: نقم فيح يورد •<br>اختر المقرر: 7520 - سيامي المناية (1 •<br>اختر المحاضرة: فعامية علم •<br>المثاكلة: ف<br>المثاكلة: •                                                                                                    | ادارة الاعمال                                                                             | التخصص:                                                     | إدارة الأعمال                                               | الكليه:                                 |
| الحر المقرر: (2002 - ميدية متعليه (1 * ).<br>اختر المحاضرة: (2002 - ميدية متعلية عشر * )<br>المشكلة: (2002 - المتر تشتغة * )<br>حصف                                                                                                    |                                                                                           | <u>الم</u><br>درد ۲                                         | ، العقرر ثم المعاظرة ثم المث<br>نظر جاته :                  | الرجاء بقتيار النظام تُ<br>أفقر النظام: |
| المثكلة: السر صلعة • • • • • • • • • • • • • • • • • • •                                                                                                    |                                                                                           |                                                             | + - 35207                                                   | الحصر المقرر:                           |
|                                                                                                    |                                                                                           | بديء مصب (٢٠١                                               | لمعاشرة ال                                                  | أختر المحاضرة.                          |
|                                                                                                    |                                                                                           | بدي: عصب (١٠)<br>دفية عشر • ]<br>دة                         | الماضرة ال<br>أفتسر المشا                                   | أختر المحاضرة:<br>المشكلة:              |
|                                                                                                    |                                                                                           | بدور معهد (رم م<br>منیة عشر م<br>منابع مشر م<br>منابع مشر م | تىماشرە ت<br>ئەتىر تىشا                                     | أختر المحاضرة:<br>المشكلة:              |

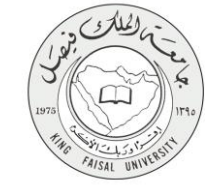

٨- ملخص خطوات الخدمة:

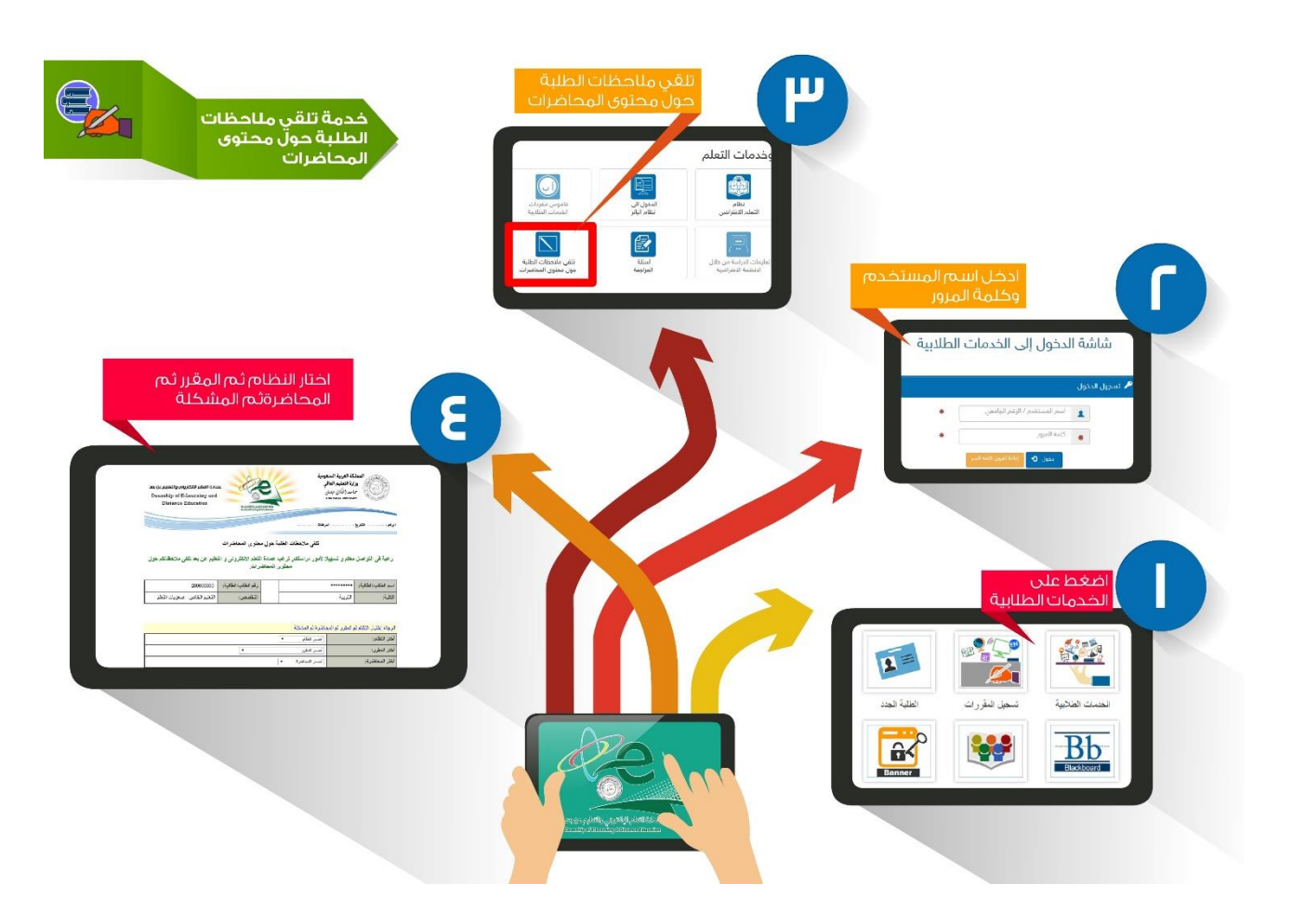

-

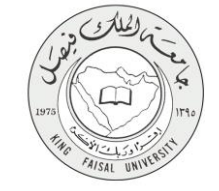

## ٩- تسجيل الخروج من النظام

اضبغط رمز "الخروج من النظام" الموجود أسفل اليسار.

عمادة التعلم الالكترونى و التعليم عن بعد - الأحساء ٢١٨٢٦ - ص.ب ٤٠٠ - تلكس ٢٦٠٢٦٩ - فاكس ٢٥٨٩٦١٩٠ - موقع العمادة : del@kfu.edu.sa - الهاتف : ٢٥٨٩٦٢٢٥٨٠٠ - ٢٠٢

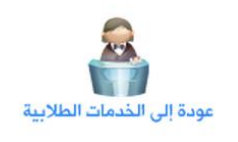

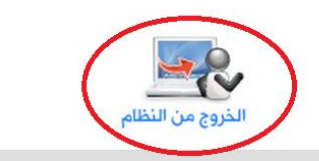

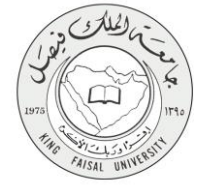

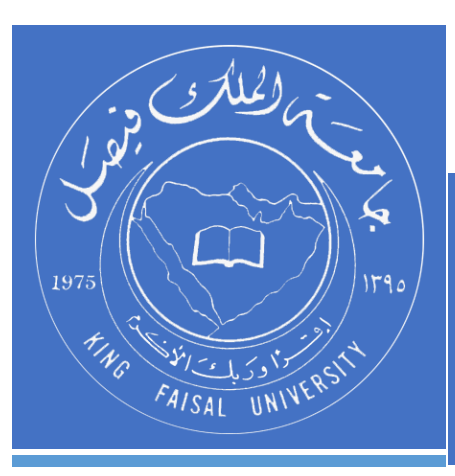

KINGDOM OF SAUDI ARABIA MINISTRY OF EDUCATION KING FAISAL UNIVERSITY

صفحة رقم 15 من 15